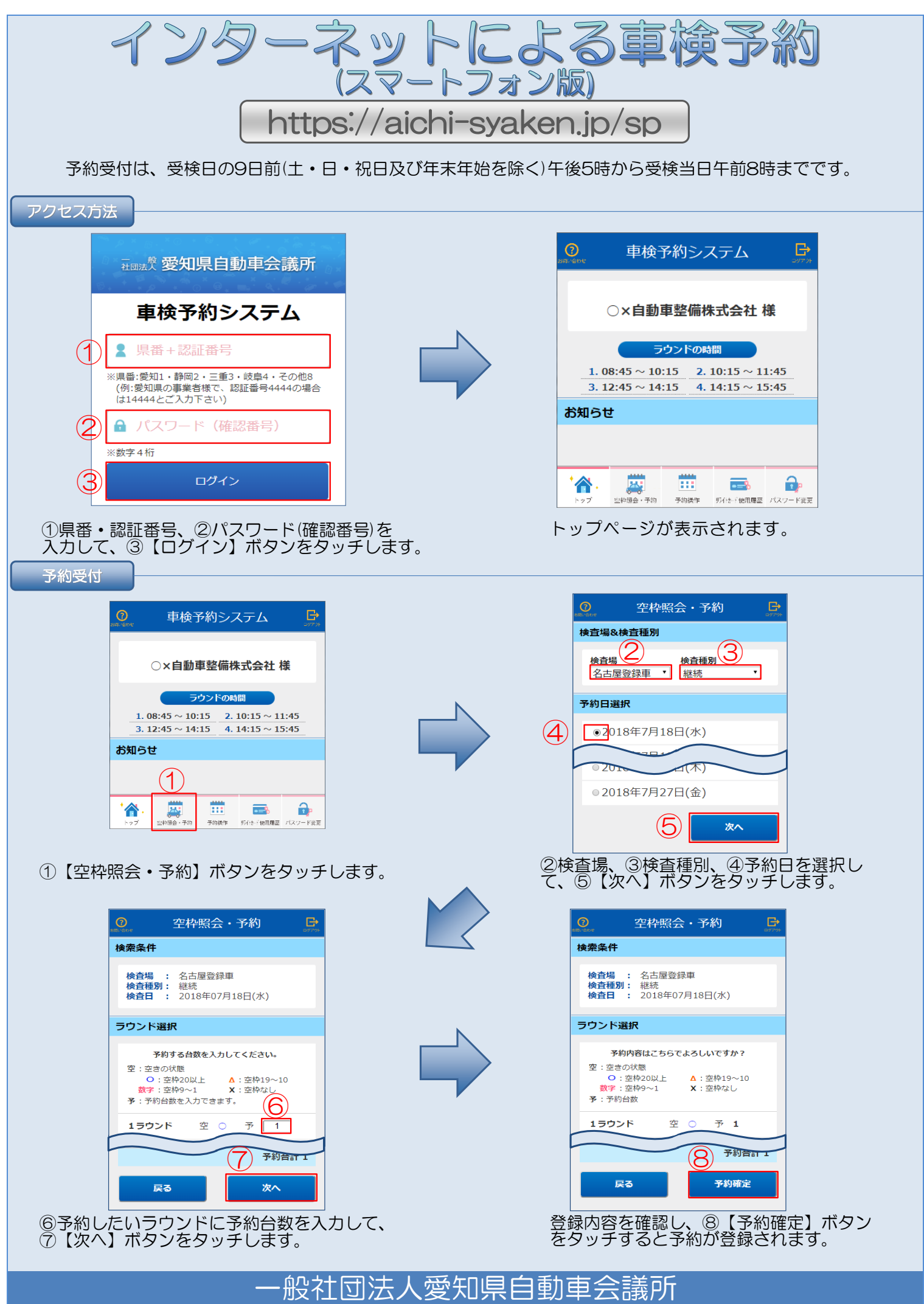

Tel:(052)-881-1503

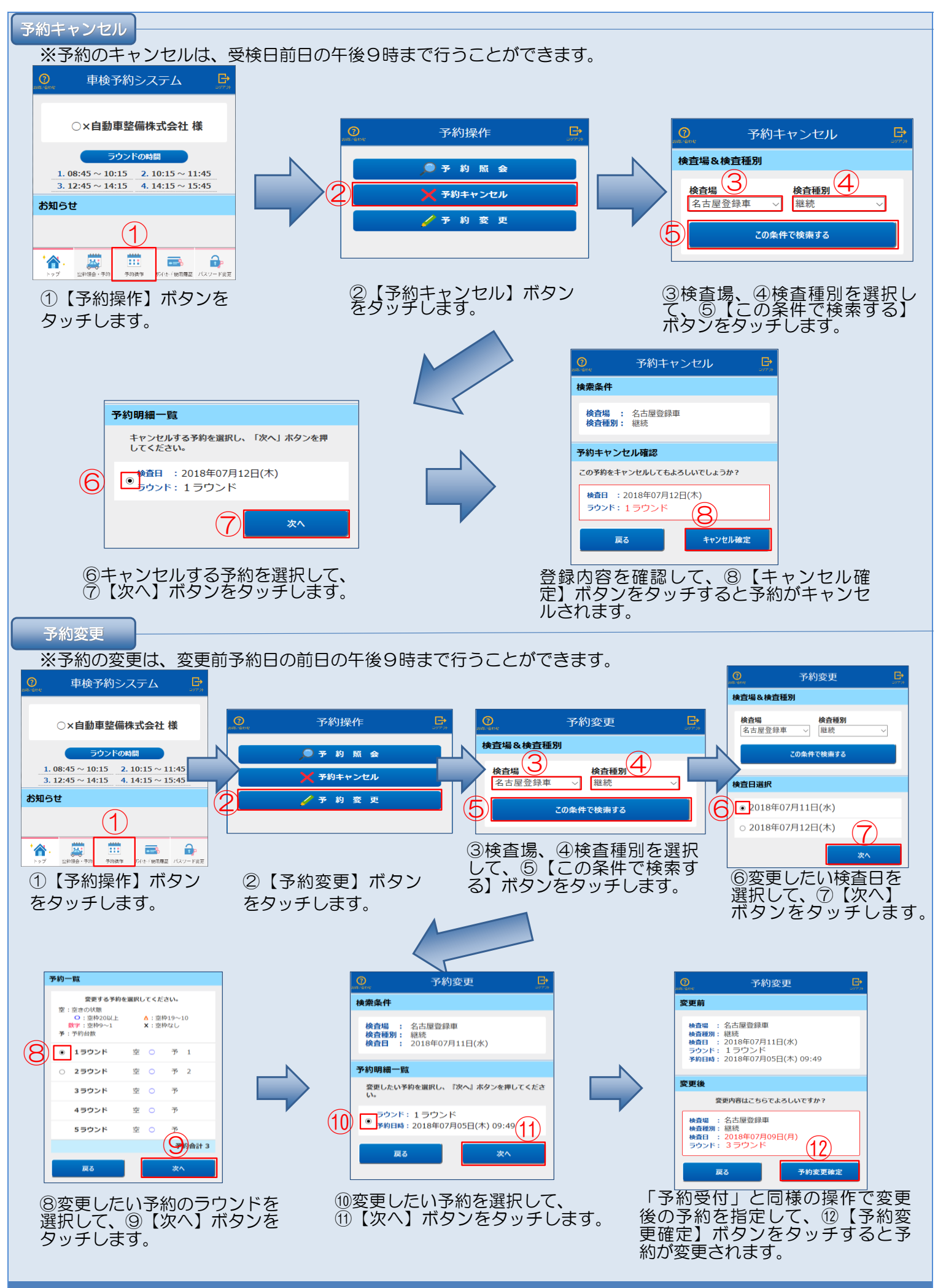

<sup>·</sup>般社団法人愛知県自動車会議所 Tel:(052)-881-1503